### **Malwarebytes Endpoint Protection**

## Malware bytes

### **MIGRATION GUIDE**

# Migration Instructions -Malwarebytes for the Cloud

The Discovery and Deployment tool enables the migration of your Malwarebytes Endpoint Security managed endpoints over to Malwarebytes Endpoint Protection.

The migration process transfers the following items from Malwarebytes Endpoint Security to Malwarebytes Endpoint Protection:

- Endpoint Security Group definitions Groups without endpoints are linked to default cloud policies
- Endpoint Security Policy definitions Only policies used by endpoints are migrated
- Endpoint Security Exclusion definitions
- **Endpoint Security Scan Schedule definitions** Only hourly, daily and weekly scan schedules are migrated. Non-recurring/on restart scans are not migrated you will need to set these up again.
- Endpoint Agent installation
- Endpoint Protection application installation

### **Groups and policies**

With Endpoint Security, you could assign a policy to an individual endpoint or group. Endpoint Protection only allows assigning a policy to a group.

During the migration process, the Discovery and Deployment tool does the following for you:

- Looks at endpoints that were migrated with their assigned groups.
- Determines the **most commonly-used policy** for these endpoints.
- Assigns the most commonly-used policy for all affected endpoints.

Be sure to review your policies and groups after migration and fine-tune them as needed.

### Download and run the tool

To download the Discovery and Deployment tool, you'll need to login to the Malwarebytes cloud console.

- 1. Go to cloud.malwarebytes.com.
- 2. Enter your user credentials.
- 3. Go to **Endpoints > Add Endpoints**.
- 4. Click on the **Download** button for **Download Malwarebytes Discovery and Deployment Tool**.

| ≡ Malwarebytes      | Nebula                                                                                                    |
|---------------------|----------------------------------------------------------------------------------------------------|
| 🔟 Dashboard         | Endpoint Installers                                                                                                    |
|                     | Windows                                                                                                    |
| 資 Detections        | (64-bit) MSI Endpoint Agent Installer 🗸 🕹 Download                                                                                        |
| Quarantine          | This .msi installation package is lightweight. It includes the 64-bit<br>Endpoint Agent, but does not include the .NET framework or other |
| Suspicious Activity | required software.                                                                                                    |
| Reports             |                                                                                                    |
| ී Events            | Discourse and Daployment Teal                                                                                                    |
| 📰 Tasks             |                                                                                                    |
| 📩 Downloads         | your network and to install/uninstall Malwarebytes managed client software.                                                               |
| 🖌 Settings 🛛 🗸      | Discovery and Deployment Tool Handbook                                                                                                    |
|                     |                                                                                                    |

Make sure the tool is running on a Windows computer with external internet access and network visibility to your endpoints.

- 1. Run the downloaded file, EndpointAgentDeploymentTool.exe.
- 2. The User Account Control screen displays. Click Yes.

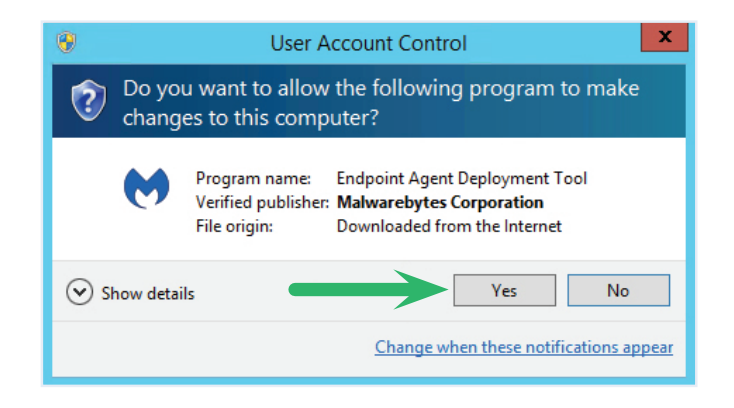

3. The Malwarebytes Software License Agreement displays. Click I Agree.

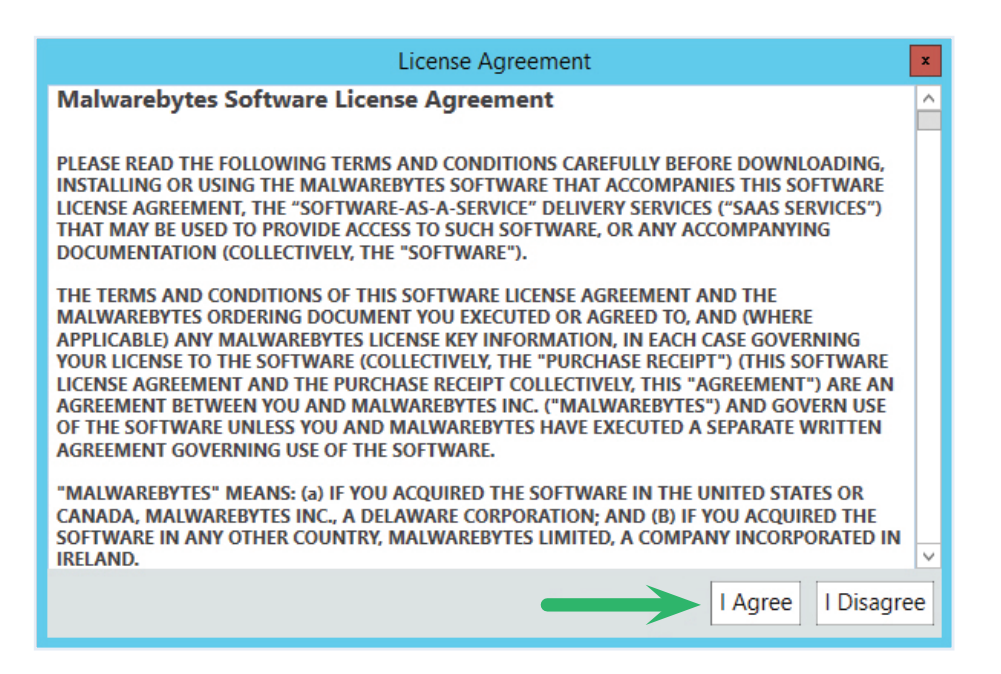

4. Enter your Malwarebytes Cloud user credentials.

| Halwarebytes Discovery and Deployment | _                           |            | ×    |
|---------------------------------------|-----------------------------|------------|------|
|                                       |                             |            |      |
|                                       |                             |            |      |
| Mal                                   | warebytes                   |            |      |
| Malwareby                             | rtes Cloud Platform account |            |      |
| Email Address                         |                             |            |      |
| user@email.c                          | om                          |            |      |
| Password                              |                             |            |      |
| *****                                 | **                          |            |      |
|                                       |                             |            |      |
|                                       | Sign In                     |            |      |
|                                       | Forgot Password?            |            |      |
|                                       |                             |            |      |
|                                       |                             |            |      |
|                                       | F                           | Proxy Sett | ings |

- 5. **Optional**: Configure proxy settings.
  - Click the **Proxy Settings** link.
  - Check Use Proxy.
  - Enter your proxy information and click **OK**.

| Malwarebytes Discovery and Deploym | ent                                        | >  |                    |
|------------------------------------|--------------------------------------------|----|--------------------|
|                                    | Use proxy                                  |    | \ ō /              |
|                                    | Proxy Server Address                       |    | $\smile$           |
|                                    |                                            |    | Note: Any proxy    |
|                                    | Proxy Port                                 |    | specifications     |
|                                    |                                            |    | entered here are   |
|                                    | Username                                   |    | endpoints deployed |
|                                    |                                            |    | by the tool        |
|                                    | Descriverd                                 |    | by the tool.       |
|                                    | Password                                   |    |                    |
|                                    |                                            |    |                    |
|                                    | Bypass Proxy on Local Intranet Connections |    |                    |
|                                    |                                            |    |                    |
|                                    | ОК                                         |    |                    |
|                                    | Cancel                                     |    |                    |
|                                    |                                            |    |                    |
|                                    |                                            | Ba | ck                 |

#### You're now logged into the Discovery and Deployment tool!

| Malwarebytes Discovery and Deployment                                                                                                | -        |         | ×   |
|----------------------------------------------------------------------------------------------------|----------|---------|-----|
| Home Endpoints Tasks About                                                                                                    | Welcome, | , mhawk | ins |
| Malwarebytes Discovery & Deployment tool setup<br>Identify your Active Directory structure and install/uninstall Malwarebytes.       |          |         |     |
| Active Directory Deploy Malwarebytes                                                                                                 |          |         |     |
| Start here to import your Active Install or uninstall Malwarebytes agent on your endpoints.   Import Active Directory Find endpoints |          |         |     |
| Migrate to Cloud<br>Have an on-premises solution? Move Malwarebytes Management Console to the<br>cloud platform.                     |          |         |     |

#### 6. Click on Migrate to Cloud.

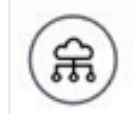

#### Migrate to Cloud

Have an on-premises solution? Move Malwarebytes Management Console to the cloud platform.

- 7. Enter the following information:
  - **Server Name** the name of your server. The default SQL Express database name is pre-filled. If your hostname is different, change it here.
  - **Authentication** Choose the type of authentication used to connect to your database. If SQL Server authentication is used, you need to supply a username and password.

| Malwar    | ebytes Disco | very and Deployr  | ment      |          |                 |  |        | - 🗆           | $\times$ |
|-----------|--------------|-------------------|-----------|----------|-----------------|--|--------|---------------|----------|
| Ø         | Home         | Endpoints         | Tasks     | About    |                 |  | Welcor | ne, Alex MR I | Prod     |
| Start     | Migratio     | 'n                |           |          |                 |  |        |               |          |
| Connec    | t to your S  | OL server to st   | art the m | igration |                 |  |        |               |          |
| Server I  | Name         |                   | are the m | gradioni |                 |  |        |               |          |
| .\salex   | press        |                   |           |          |                 |  |        |               |          |
|           |              |                   |           |          |                 |  |        |               |          |
| Auther    | tication     |                   |           |          |                 |  |        |               |          |
| Use       | Windows      | authenticatior    | n         |          |                 |  |        |               |          |
| Use       | SQL Serve    | er authentication | on        |          |                 |  |        |               |          |
|           | Enter yo     | ur SQL Server     | credentia | ls       |                 |  |        |               |          |
|           | Usernan      | 1e                |           |          | Password        |  |        |               |          |
|           |              |                   |           |          |                 |  |        |               |          |
|           |              |                   |           |          |                 |  |        |               |          |
| Databa    | se           |                   |           |          |                 |  |        |               |          |
|           |              |                   |           | - ()     | Test Connection |  |        |               |          |
|           |              |                   |           |          |                 |  |        |               |          |
|           |              |                   |           |          |                 |  |        |               |          |
|           |              |                   |           |          |                 |  |        |               |          |
|           |              |                   |           |          |                 |  |        |               |          |
| < B       | ack          |                   |           |          |                 |  | Next > | Cance         |          |
| $\square$ |              |                   |           |          |                 |  |        |               |          |

- 8. Click **Test Connection** to verify you can connect to the database. If you have multiple database instances on the specified hostname, choose the correct instance from the list provided.
- 9. Click Next.

10. Check the groups you want to migrate from Endpoint Security over to Endpoint Protection.

| 😸 Malwarebyte                         | s Discover                                                                          | y and Deploym                                                                                                    | nent                       |                                                                       | -                  |         | ×   |
|---------------------------------------|-------------------------------------------------------------------------------------|----------------------------------------------------------------------------------------------------|----------------------------|-----------------------------------------------------------------------|--------------------|---------|-----|
| . 💓   н                               | lome                                                                                | Endpoints                                                                                                    | Tasks                      | About                                                                 | Welcome, Ale       | ex MR P | rod |
| Import e<br>Select endpo<br>imported. | endpo<br>oint grou                                                                  | int group                                                                                                    | DS<br>to your              | Malwarebytes Cloud Platform. The settings associated with the selecte | d groups will also | be      |     |
|                                       | Ingroupe<br>IBMC na<br>new-su<br>sub<br>1BMC na<br>rest new<br>Iy test22<br>ny.doma | d Clients<br>tive group1<br>ubgroup<br>group-t2<br>teegroup2<br>(2 Endpoi<br>tive group12<br>groupsss (m<br>2 (mbmc)<br>in.local (Dom | nts)<br>bmc)<br>nain level | group will be ignored)                                                |                    |         |     |
| < Back                                |                                                                                     |                                                                                                    |                            |                                                                       | Next >             | Cancel  |     |

- 11. Click **Next**. The migration progress is displayed on the screen, and a migration report displays after selected groups have been migrated.
- 12. Click **Next** to view the migration report that shows your policy migration results. Exclusions that have been migrated to the cloud will also be displayed.
- 13. Verify the migrated settings and click **Next**. Migrated scan schedules are now displayed. The migration phase is complete.
- 14. Log in to the Malwarebytes Cloud Console and check the results of the migration.

15. Click **Next** to start the agent deployment.

| Malwarebytes Discovery and Deple | oyment                 |               |               |    |         | -            | □ ×        |
|----------------------------------|------------------------|---------------|---------------|----|---------|--------------|------------|
| Home Endpoints                   | Tasks About            |               |               |    |         | Welcome, Ale | ex MR Prod |
| Deploy Endpoints                 | Ð                      |               |               |    |         |              |            |
| Select endpoint to install/unins | tall Malwarebytes Clou | d endpoint ag | ent software. |    |         |              |            |
| Q Search                         |                        | All           | Ŧ             |    |         |              | ) L        |
| Host Name                        | Group IP               | Address       | Domain        | os | Status  | Installed    | Last See   |
| ALEX-WIN10X64-2                  | teegroup2 192          | .168.44.210   |               |    | Online  | ?            |            |
| TestClient2                      | teegroup2 192          | .168.44.132   |               |    | Offline | (?)          |            |
|                                  |                        |               |               |    |         |              |            |
|                                  |                        |               |               |    |         |              |            |
|                                  |                        |               |               |    |         |              |            |
|                                  |                        |               |               |    |         |              |            |
|                                  |                        |               |               |    |         |              |            |
|                                  |                        |               |               |    |         |              |            |
|                                  |                        |               |               |    |         |              |            |
| adpoints : 2                     |                        |               |               |    |         |              |            |
|                                  |                        |               |               |    | Deploy  | Uninstall    | Cancel     |

- 16. Check endpoints and click **Deploy**. Enter the admin username and password as required.
- 17. Once deployment is under way, use the **Tasks** tab to monitor deployment progress.

| $\mathbf{\Theta}$                      | Home     | Endpoints  | Tasks | About                  |                 |   |         | Welcome | e, Malw | arebyte | s Qa |
|----------------------------------------|----------|------------|-------|------------------------|-----------------|---|---------|---------|---------|---------|------|
| Queued<br>Running<br>3.091<br>Complete | PM-Unins | tall-2 50% | Н     | ost Name               | IP Address      |   | Status  | Logs    | Cano    | el Que  | ued  |
|                                        |          |            | M     | BMC-Parent-DC-2012.MBM | 192.168.135.185 | ~ | Success | View L  | og      |         |      |

The Tasks tab is divided into two sections. The left side of the Tasks screen shows a quick status of the install/uninstall activity. Click a category to expand it for additional information.

The right side of the Tasks screen shows each Host Name, IP Address, Status, and a link to the current logs.

Status values:

- **Running** Installation is currently being performed.
- Success Installation has successfully completed.
- Failure Installation failed. Click View Log to see the reason for the failure.
- Queued Endpoints are waiting for sufficient resources to become available to run the install process.

To eliminate redundant software, the endpoint deployment process uninstalls any Malwarebytes products that are no longer needed with Endpoint Protection.

It removes the following applications from each endpoint:

- Managed Malwarebytes Endpoint Security client
- Unmanaged Malwarebytes Anti-Malware
- Unmanaged Malwarebytes Anti-Exploit
- Unmanaged Malwarebytes Anti-Ransomware

**Congratulations!** You are now migrated to Malwarebytes Endpoint Protection!

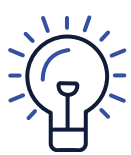

**Tip:** If the endpoint agent fails to install. verify all Malwarebytes unmanaged or consumer products are removed from the endpoint.

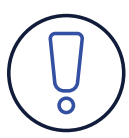

Note: If you haven't created any policies or groups in Malwarebytes Endpoint Security, don't worry. You can easily install Malwarebytes **Endpoint Protection** by following the instructions in our handy Get Started video.

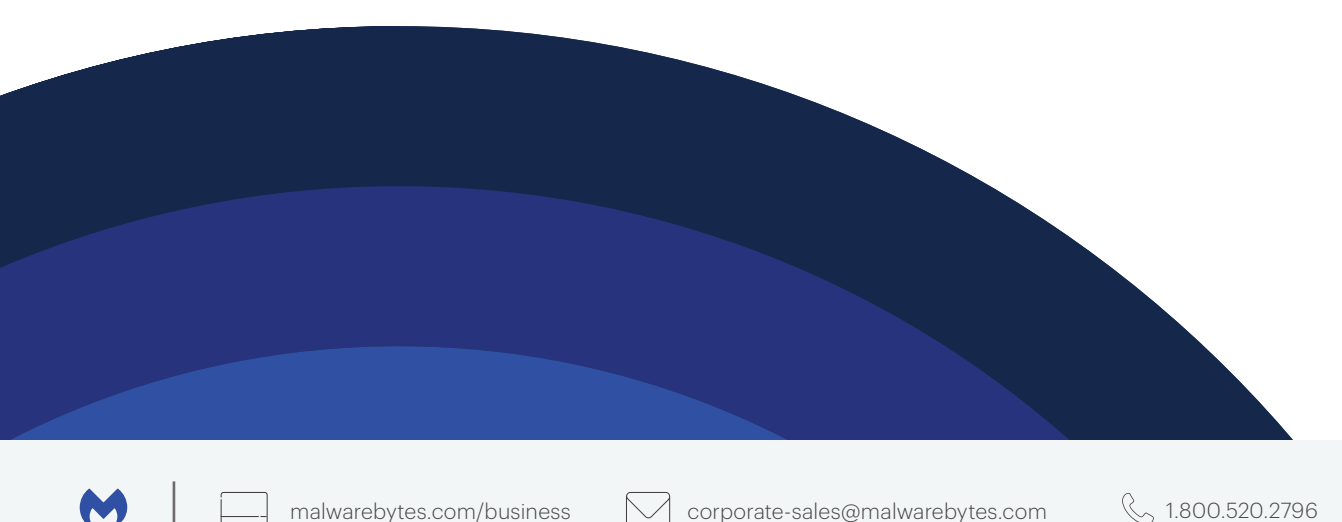

🔍 1.800.520.2796

Malwarebytes is a cybersecurity company that millions worldwide trust. Malwarebytes proactively protects people and businesses against malicious threats, including ransomware, that traditional antivirus solutions miss. The company's flagship product uses signature-less technologies to detect and stop a cyberattack before damage occurs. Learn more at <u>www.malwarebytes.com</u>.

Copyright © 2020, Malwarebytes. All rights reserved. Malwarebytes and the Malwarebytes logo are trademarks of Malwarebytes. Other marks and brands may be claimed as the property of others. All descriptions and specifications herein are subject to change without notice and are provided without warranty of any kind.